# **Unsecured Tax**

# **RPCS**<sup>™</sup>

# Version 2011

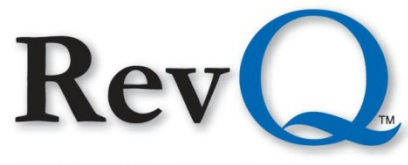

A Columbia Ultimate Company

4400 NE 77<sup>th</sup> Avenue. Suite 100 • Vancouver, WA 98662 • (800) 488-4400 • www.columbiaultimate.com

#### Acknowledgments

Copyright 2011 by Columbia Ultimate All Rights Reserved

The information in this manual is proprietary to Columbia Ultimate. This publication may not be reproduced in part or in whole without prior written permission of Columbia Ultimate, 4400 NE 77th Avenue, Suite 100, Vancouver, WA 98662. The sale or other unauthorized distribution of any of the information contained in this publication is strictly prohibited. Violators will be prosecuted to the fullest extent of the law.

#### Disclaimer

Columbia Ultimate makes a sincere effort to ensure the accuracy and quality of its published materials; however, no warranty, expressed or implied, is provided. Columbia Ultimate disclaims any responsibility or liability for any direct or indirect damages resulting from the use of the information in this manual or products described in it. Mention of any product does not constitute an endorsement by Columbia Ultimate of that product. All sample files are intended to be fictional; any resemblance to real persons or companies is coincidental.

#### **Trademark Notices**

Ajent, Ajility, Aliant, The Collector System, The Collector System Financial, ManageMed, QuickFlow, Revenue Plus, the CU Family of products and services and the Columbia Ultimate logos are registered trademarks of Columbia Ultimate, and all affiliated companies, registered U.S. Patent and Trademark Office, and in many other countries. All other trademarks are the properties of their respective owners.

# Contents

| Unsecured Tax Process             | 2  |
|-----------------------------------|----|
| Data Entry                        | 2  |
| Using the Unsecured Tax Module    | 2  |
| Setup                             | 3  |
| Fiscal Fields                     | 3  |
| UT Control Screen                 | 4  |
| Processing                        | 5  |
| Automated Lien Processing.        | 5  |
| Selecting the Accounts            | 6  |
| Reviewing the Account List        | 6  |
| Editing the List                  | 6  |
| Running the Process               | 7  |
| Manual Lien Processing            | 7  |
| Issuing Liens                     | 8  |
| Renewing Liens                    | 8  |
| Releasing Liens                   | 8  |
| Removing Liens                    | 8  |
| Liens Returned from Recorder      | 8  |
| Other Lien Processing Reports     | 9  |
| Screens                           | 9  |
| Detail Screen For All Parcels     | 9  |
| Detail Screen For A Single Parcel | 10 |
| Lien Data Screen                  | 10 |
| Lien Inquiry Screen.              | 11 |
| Lien History Screen               | 11 |
| Lien Edit Screen                  | 11 |
| Document Definitions              | 12 |
| Lien Letters                      | 12 |
| @U Codes                          | 18 |
| @U Code Examples                  | 19 |
| Example 1                         | 19 |
| Example 2                         | 19 |

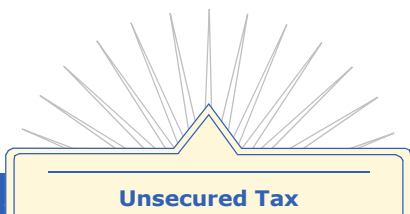

The Unsecured Tax Module of the Revenue Plus Collector System module is designed to aid government agencies in tracking and collecting taxes owed on unsecured property. Each parcel is associated with the tax payer and tax year. The system includes the ability to charge monthly interest and penalties; track, store and retrieve data on unsecured property, and generate, track, renew, release and remove liens. All information is searchable using Recall and Easy Out, and can be printed on tax bills, notices and letters.

# **Unsecured Tax Process**

Accounts are selected automatically during the Day-End process, when monthly interest is charged, or liens are issued in accordance with pre-determined criteria established by your agency. Also during the Day-End process, accounts may be selected for renewal, release and removal of liens, and saved to a list. The selected lists may then be printed, reviewed and edited before processing. An individual lien may be renewed, released or removed manually at any time.

When issuing, renewing, releasing or removing a lien, the system automatically generates an appropriate notice or letter request.

Users may access unsecured tax data at any time on any account. Unsecured property data for all tax years for individual parcels or for all parcels appear on the screens. Lien data may also appear on the Lien Data Screen, the Lien Inquiry Screen, and the Lien History Screen. Parameters for the Unsecured Tax Module, including the Lien System, can be accessed through the Unsecured Tax Control Screen.

Custom @U codes have been created for ease and uniformity in letter and document development.

#### Data Entry

Account information is entered into the Unsecured Tax Module as it is to standard Revenue Plus, by electronic transfer, tape, API or manual entry. When entering accounts manually, please keep the following points in mind:

- Each Unsecured Tax record must have four key pieces of information:
- Parcel number
- Parcel description
- Tax year
- Interest effective date
- A new account is needed for each parcel for each tax year.
- When entering client numbers, use the Unsecured Tax client number, not the number used for other collections.
- Enter tax information into the applicable fields on the Financial Screen.

Interest is calculated and posted during the Day-End process the night before the first business day of each month. Therefore, on new accounts, interest is charged on the first business day of the month following the interest effective date.

# **Using the Unsecured Tax Module**

The Unsecured Tax Module is located in Menu 12, Special Users Menu, Lien Menu, on the Revenue Plus Collector System. Depending on how many special routines your organization uses, the location of the UT item on the menu screen may vary. Once you select Lien Menu, the Lien Processing Menu appears:

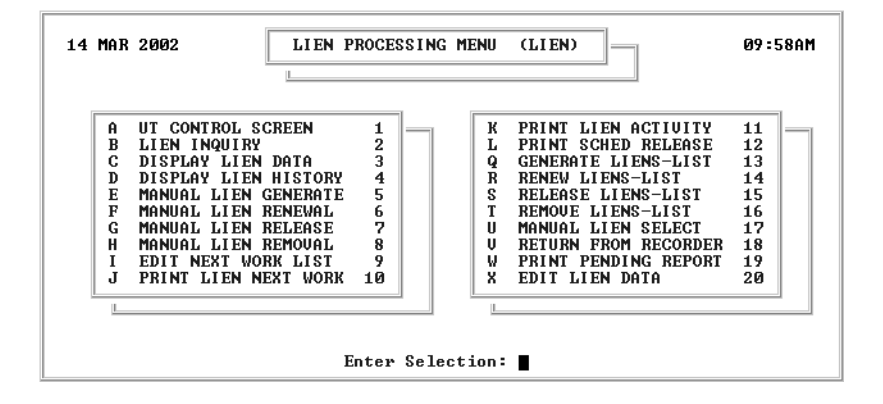

Each of the menu items on the preceding screen are described in this manual. Some items will be used regularly, while others may be utilized less often. The frequency of Unsecured Property Tax activity in relation to your organization will dictate which items are utilized more than others.

This manual does not describe the menu options in the order they appear on the screen. Instead, the effort is to present the items in a work-flow pattern, thus aiding you in seeing how each item relates to the Unsecured Tax process.

#### Setup

The effectiveness of the Unsecured Tax Module will be greatly influenced by the setup of the initial parameters performed by your organization with the aid of your Columbia Ultimate Client Care representative. These setups will need to be performed in two places:

- 1. The Fiscal Screens
- 2. The UT Control Screen

The fiscal fields are specific to the UT Control screen and must be set up first, then complete the UT Control screen.

# **Fiscal Fields**

The following fields need to be set up in the Fiscal file. It is important to keep a list of the attribute numbers associated with these fields for use in the UT Control Screen and other installation processes. For further instruction on setting up Fiscal fields, refer to your Revenue Plus Collector System Reference Guide. These are the Fiscal Fields:

| Lien Recording Date             | Lien Address 1        |
|---------------------------------|-----------------------|
| Lien/Certificate Number         | Lien Address 2        |
| Volume/Page Number              | City, State and ZIP   |
| Serial/Document/Recorder Number | Tax Code Area Number  |
| Lien Amount                     | Parcel Number         |
| Lien Release Date               | Parcel Description    |
| Lien Remove Date                | Tax Year              |
| Lien Name 1                     | Interest Through Date |
| Lien Name 2                     |                       |

# **UT Control Screen**

| UNSECURED TAX CLIENT NUMBER(S) = UTTEST<br>ANNUAL INTEREST RATE = .18<br>TRANSCODE TO POST THE INTEREST AMOUNT = 404<br>PAID INFORMATION = (P)ARTIAL, (F)ULL = P                                                                                                    | — Client Data Fields      |
|----------------------------------------------------------------------------------------------------|---------------------------|
| FISCAL ATTR. DESCRIPTION<br>PARCEL NUMBER : 338 TAX BILL #<br>PARCEL DESCRIPTION : 339 DESCRIPTION<br>TAX YEAR : 340 TAX YEAR<br>INTEREST EFFECTIVE DATE : 341 INT EFFECTIVE DATE                                                                                                    | — Fiscal Attribute Fields |
| NUM DAYS AFTER INT EFF DATE TO GENERATE LIEN 60<br>NUM DAYS AFTER RECORDING TO RECEIVE LIEN 30 (0=OPTION IS DISABLED)<br>NUMBER OF YEARS IN LIEN TERM 10<br>NUMBER OF MONTHS BEFORE END OF TERM TO RENEW 6<br>STATUS CODES TO RELEASE LIEN PIF;SIF;LPF;LSF<br>STATUS CODES TO REMOVE LIEN CAN<br>RECORDING FEE AMOUNT 13.00<br>STATUS CODES TO PREVENT INTEREST BEING ADDED PIF;CAN | — Parameter Fields        |
| SAUE THE DATA ON THIS SCREEN?(CR=Y,N,≠):                                                                                                    |                           |

This screen allows agency management to change the Unsecured Property Tax parameters and is typically accessed only when the Unsecured Tax module is initially set up.

Client Data Fields display financial information for the specified client(s).

Fiscal Fields are related to Unsecured Tax accounts. The fiscal attribute number and definition displays. The description is a free-form text field that contains the title your organization gives to the general terms. Parameter Fields determine how RPCS automatically selects accounts to have liens generated, released, renewed, or removed.

The following table includes the fields and descriptions for the UT Control Screen:

| UI Control Screen                              |                                                                                                    |          |
|------------------------------------------------|----------------------------------------------------------------------------------------------------|----------|
| Field                                          | Description                                                                                                    | Туре     |
| UT Client Number(s)                            | Stores all of the client numbers that will utilize the UT functionality.                                                                                                    | С        |
| Annual Interest Rate                           | The annual interest rate of each client number listed in the UT Client Number(s) field. For example, if there are three client numbers listed in the UT Client Number(s) field, there need to be three interest rates in this field, even if all three clients have the same interest rate. Interest rates are entered in decimal form $(10\% = .10)$ . | С        |
| Transcode to Post Interest<br>Amount           | The transaction code for posting to the UT interest amount. Again, the number of items in this field must match the number of items listed in the UT Client Number(s) field.                                                                                                    | С        |
| Paid Information<br>(P)artial<br>(F)ull        | Identifies the Partial or Full method of calculating monthly interest. Partial means that each month's interest is calculated on the current balance. Full means that each month's interest is calculated on the original amount, regardless of how much has been paid. The interest calculation method applies to all clients.                         | С        |
| Parcel Number                                  | The tracking number assigned to the Unsecured Property item.                                                                                                    | F        |
| Parcel Description                             | Physical description of the Unsecured Property.                                                                                                    | F        |
| Tax Year                                       | The year this tax is being assessed on this Unsecured Property.                                                                                                    | F        |
| Interest Effective Date                        | The date that interest takes effect on this UT account.                                                                                                    | F        |
| Num Days After Assign<br>Date To Generate Lien | The number of days after the assignment date that RPCS selects UT accounts to have liens generated.                                                                                                    | Ρ        |
| Num Days After<br>Recording To Receive Lien    | The number of days after the lien is recorded that documents should be received from the recorder. A "0" in this field disables this option.                                                                                                    | Ρ        |
| Num Of Years In Lien<br>Term                   | The number of years in the term of the lien before renewal is required. The default is 10.                                                                                                    | Ρ        |
|                                                |                                                                                                    | (1 of 2) |

#### **UT Control Screen** (cont. from previous page)

| Field                                           | Description                                                                                                    | Туре     |
|-------------------------------------------------|----------------------------------------------------------------------------------------------------|----------|
| Number Of Months Before<br>End Of Term To Renew | The number of months before the lien terms are up to have RPCS automatically select liens for renewal.           | Р        |
| Status Codes To Release<br>Lien                 | Status codes that qualify the lien for release.                                                                  | Р        |
| Status Codes To Remove<br>Lien                  | Status codes that qualify the lien for removal.                                                                  | Р        |
| Recording Fee Amount                            | Fee amount (if any) to be placed in the Miscellaneous Amount Owed field of the account when a lien is generated. | Р        |
| Status Codes To Prevent<br>Interest Being Added | Status codes that block interest from being added to a UT account.                                               | Р        |
|                                                 |                                                                                                    | (2 of 2) |

#### **Table Key**

- C = Client Data Fields
- F = Fiscal Attribute Fields
- P = Parameter Fields

As you work through these fields, reminders of what type of information is to be entered will appear at the bottom of the screen. When you have completed the appropriate information in the UT Control Screen, the following prompt will appear at the bottom of the screen:

SAVE THE DATA ON THIS SCREEN?(CR=Y,N,/):

Make certain that the information is correct. Press <Enter> to have your information filed by RPCS.

# Processing

There are two separate processes that are accomplished by installing and working the Unsecured Tax module. The first process is the accumulation of monthly interest as it applies to Unsecured Property Taxes. This is accomplished in the Day-End process and needs no user intervention once the module has been installed. The second process is lien processing which is much more involved. This section will address the lien processing portion of this module.

Use the lien process to select accounts to be processed, review and edit those accounts, and then process the accounts. The same steps apply whether the accounts are being selected for issuing, renewing, releasing or removing liens. After the automated process section, there will be a section on manual processing. These are general instructions for any of the four functions.

The next part of the Processing section will address each of the four functions (issue, renew, release, remove) individually. The last part of this section explains how to use two other lien processing reports that you may find helpful.

## **Automated Lien Processing**

The Automated Lien Processing steps are explained in the following paragraphs. They include:

- 1. Select the Accounts
- 2. Review the Account List
- 3. Edit the List if Necessary
- 4. Run the Process

## Selecting the Accounts

The accounts may be selected automatically through the Day-End process, or manually by selecting a menu option.

If accounts are selected automatically, a list of selected accounts, if any, will be generated during the Day-End process. As soon as the Day-End process has completed, you may continue to Step 2. Since the Day-End process is usually run at night, the list of accounts should be ready when you get to work in the morning.

If the Day-End process has failed to run because of a power outage or other unforeseeable obstacle, the select process may also be run manually. In this case the selection process may be run by selecting Manual Lien Select, Option U/17 from the Lien Processing Menu.

THIS UNSECURED TAX LIENS DAILY SELECT PROGRAM IS DESIGNED TO RUN IN THE DAYEND PROCESS. IT SHOULD ONLY BE RUN FROM HERE FOR TESTING PURPOSES OR IF THE DAYEND PROCESS FAILED. CONTINUE? (YES,NO,/):

#### Reviewing the Account List

The next step is to review the list of accounts that were generated by the select process. This may be done by selecting Print Lien Next Work, Option J/10 from the Lien Processing Menu.

The Print Lien Next Work option prints accounts that are on the lien select list. When selecting this option, the Scheduled New Work Report screen appears.

|                        | SCHEDULED NEW WORK REPORT |
|------------------------|---------------------------|
| ENTER DATE TO REPORT:  | 01/16/02                  |
| ENTER ACTIVITY TO PRIN | Τ:                        |
| 1-ISSUED<br>2-RENEWED  |                           |
| 3-RELEASED             |                           |
| 4-REMOVED              |                           |
| 5-ALL                  |                           |

Enter Date to Report appears on the initial screen and displays the date of the most recent account selection activity. You may either accept this date or manually type in a date. When you press <Enter>, the Enter Activity to Print option lines appear. You may choose to have lists generated for any one or all of the lien-related activities.

To select an option, enter the number associated with the list type in the line where your cursor is positioned. For example, if you want to generate the list for liens to be renewed, you would type 2 on the line and press <Enter>. The system would then generate the list and return the cursor to the Lien Menu.

Once an option has been selected, you are prompted to select the print destination. Select P to print to the default printer, or S to print to the screen.

The information printed on the report includes the account number, name, tax bill number, lien issued date, status code and the amount due.

## Editing the List

Once the account list has been printed, you may wish to review it and determine if there are any accounts that you do not wish to process at this time. If this is the case, select Edit Next Work List, Option I/9 from the Lien Processing Menu. This option allows you to manually edit the next work list to remove any accounts from the list that should not be there. Although this option may be used infrequently, it is very useful in safeguarding your organization from placing liens on accounts that do not meet the requirements for such an action.

When using this option, the system will ask you for the account number to be deleted, then a confirmation prompt will appear asking you to confirm that you are deleting the correct account from the list. If you wish to print a new list after deleting accounts, return to Step 2.

#### Running the Process

After the Next Work lists are generated and confirmed to be accurate, it is time to run the lien process. This is done by selecting Options Q/13, R/14, S/15, or T/16 from the Lien Processing Menu. These processes are independent of each other so may be run on separate days or all consecutively on the same day.

Generate Liens-List, Option Q/13 will get the appropriate list and tell you how many new liens will be generated. At this point, you may receive a starting and ending recorder number from the county recorder and enter the starting recorder number (see the following screen). The system will generate the liens and create a lien record for each of the selected accounts. The recording fee is stored (if applicable), and the lien documents (LN1) are requested to print, and may be sent to the recorder.

| GENERATE LIENS ON LIST                    |
|-------------------------------------------|
|                                           |
|                                           |
| LATEST LIST DATE: 01/16/2002              |
| LIST NAME IS LIEN20020116                 |
| 205 ACCOUNTS HAVE BEEN SELECTED FOR LIENS |
|                                           |
| ENTER FIRST NEW RECORDER NUMBER:          |

Renew Liens-List, Option R/14 will renew all of the liens on the renew list. A lien renewal letter is requested (LN2) and the next renewal date is set.

Release Liens-List, Option S/15 will release all of the liens on the release list. These liens will have met the status code requirement set in the UT Control Screen. This process will move the account to a Release Pending status where it will remain for 30 days, allowing personal checks to clear. At the end of the 30 days, a lien release letter is requested and the account status is changed to released.

Remove Liens-List, Option T/16 will remove all of the liens on the remove list. These liens will have met the status code requirement set in the UT Control Screen. The lien will immediately be removed from the account.

# **Manual Lien Processing**

The Unsecured Tax module is designed to automatically select accounts ready to have liens generated or removed on a daily basis. However, there may be times when your organization needs to manually request or remove liens on specific individual accounts.

Under these circumstances select from Options E/5, F/6, G/7 and H/8. These options are only used for manual functions.

The Manual Lien Generate screen, Option E/5 looks similar to the following figure:

|                                        | GENERATE A | LIEN |
|----------------------------------------|------------|------|
| ACCOUNT NUMBER:<br>CERTIFICATE NUMBER: |            |      |

Once you enter an account number, the system will automatically generate a lien for the account entered. The screens for manual renewal, release, and removal are similar to the Manual Lien Generate screen.

## **Issuing Liens**

The Day-End process selects accounts for lien eligibility by evaluating the client number, interest effective date, status code and current lien status. These accounts are then saved to a list.

Once this list is created, you may print and review the list by selecting Print Lien Next Work from the Lien Processing Menu. You may then remove any names found to be invalid from the list by selecting the option Edit Next Work List from the menu. You will then run Generate Liens-List, which will get the appropriate list and tell you how many new liens will be generated. At this point, you may receive a starting and ending recorder number from the county recorder and enter the starting recorder number. The system generates the lien and creates a lien record for each of the selected accounts. The recording fee is assessed, the lien status is set to 1 and the lien document (LN1) is requested to print. Then it may be sent to the recorder. An individual lien may also be issued by selecting the Manual Lien Generate option.

#### **Renewing Liens**

The Day-End program determines when the lien is approaching the end of its term, and will select a list of these liens. At this time, you may select the menu option Print Lien Next Work to print the list, and Edit Next Work List to delete any accounts that should not be on the list. You should run Renew Liens-List, which changes the lien status to 2 and requests a Renewal Document (LN2).

A lien may also be renewed manually by selecting the Manual Lien Renewal option.

## **Releasing Liens**

Liens can be released manually or automatically. The manual process is done from the Manual Lien Release option, and merely requires the input of a debtor number and a release date.

The automatic release is performed by the Day-End process, which selects a list of potential releases. You may then print the list by selecting Print Lien Next Work and edit the list by selecting Edit Next Work List. Run the release process by selecting Release Liens-List. This program checks the liens to see if they have met the release criteria of an appropriate status code. After 30 days, the same Day-End program changes the lien status to 3 and a Release Document (LN3) is printed. This allows time for personal checks to clear the bank. Selecting the Print Sched Release option from the Lien Processing Menu may print a list of the accounts that are in the 30-day waiting period.

## **Removing Liens**

When a lien is entered in error, it may be removed. This is done automatically when an account is cancelled, or it may be done manually from the Manual Lien Removal option. This process is very similar to the Releasing Liens process. The first step of automatic removal is performed by the Day-End process, which selects a list of removal candidates. The user may print, review and edit this list before running the removal process, Remove Liens-List. When a lien is removed, the lien status is changed to 4 and a Removal Document (LN4) is printed.

## Liens Returned from Recorder

After a lien is issued and sent to the recorder, the lien is recorded. The lien document is then sent back to the issuing agency. The Unsecured Tax module can help you in tracking these lien documents.

When a lien is returned from the recorder, select Return from Recorder, Option V/18 from the Lien Processing Menu. From this screen, you may select a single lien or a series of liens by entering the appropriate date and recorder numbers. Once these liens are entered in this screen, they are then designated as having been returned from the recorder.

In the setup screen, the field Num Days After Recording to Receive Lien, should contain the maximum number of days that the recorder usually has the lien before returning it to your agency. If there are liens that exceed this number of days, they can be printed by selecting the Print Pending Report, Option W/19, from the Lien Processing Menu. This report will print a list of all liens that have been given to the recorder's office and have yet to be returned within the designated number of days. It allows you to check on these liens to make sure they get recorded and filed correctly without getting lost.

## Other Lien Processing Reports

Two other reports aid in maintaining lien information flow in the Unsecured Tax Module. They are the Lien Daily Activity report, and the Liens Scheduled for Future Release report. They function as follows:

Lien Daily Activity Report

At the end of a day, the Lien Daily Activity report prints a list of all the accounts that had their lien status changed during that day. Information included on this report are the account number, name, date the lien was originally recorded, amount due, account status code, current lien status, tax bill number, recorder number and certificate number.

Liens Scheduled For Future Release

Liens that are paid or settled in full are scheduled for release in 30 days to give time for any personal checks to clear the bank. At any given time there may be a number of accounts that have been scheduled for release but have not actually achieved release status pending the end of this 30-day waiting period.

This report prints a listing of all accounts that have been scheduled for release, but have not yet been released. It gives a user or manager better control over these pending accounts.

This report includes the account number, name, tax bill number, account status code, scheduled release date, amount due, date the lien was recorded, recorder number and certificate number.

## **Screens**

This section includes screen information for All Parcels and for a Single Parcel.

#### **Detail Screen For All Parcels**

On this screen, you will see UT information for all parcels in a packet. To access this screen, type UT1 from the Collector screen CMD prompt.

| UNSECURED TAX MEMBERS<br>DETAIL FOR ALL PARCELS AND ALL TAX YEARS |              |            |      |         |
|-------------------------------------------------------------------|--------------|------------|------|---------|
| ACCOUNT                                                           | TAX<br>BILL# | BILL DESC. | YEAR | BALANCE |
| 1-1100                                                            | P123         | SMALL BOAT | 1993 | 850.00  |
| 2-1102                                                            | P123         | SMALL BOAT | 1994 | 190.01  |
| 3-1099                                                            | P123         | SMALL BOAT | 1995 | 100.00  |
| 4-1112                                                            | P123         | SMALL BOAT | 1996 | 1189.25 |
| 5-1113                                                            | P123         | SMALL BOAT | 1997 | 1189.25 |
| 6-1117                                                            | P123         | SMALL BOAT | 1999 | 1189.25 |
| 7-1173                                                            | 9876         | AIRPLANE   | 1997 | 250.00  |
| TOT = 7                                                           |              | TOTAL      |      | 4957.76 |
| LINE#, ACCOUNT# (CA,P,Sn, <cr>) S1 OF 1</cr>                      |              |            |      |         |

## Detail Screen For A Single Parcel

The following screen displays UT information for a single parcel for all tax years. To access this screen, type UT2 from the Collector screen CMD prompt.

| UNSECURED TAX MEMBERS<br>DETAIL OF ALL TAX YEARS FOR TAX<br>BILL# P123 - SMALL BOAT |           |         |  |
|-------------------------------------------------------------------------------------|-----------|---------|--|
| ACCOUNT                                                                             | YEAR      | BALANCE |  |
| 1-1100                                                                              | 1993      | 850.00  |  |
| 2-1102                                                                              | 1994      | 190.01  |  |
| 3-1099                                                                              | 1995      | 100.00  |  |
| 4-1112                                                                              | 1996      | 1189.25 |  |
| 5-1113                                                                              | 1997      | 1189.25 |  |
| 6-1117                                                                              | 1998      | 1189.25 |  |
| TOT = 6                                                                             | TOTAL     | 4707.76 |  |
| LINE#, ACCOU<br>(CA,P,Sn, <cr></cr>                                                 | NT#<br>·) | S1 OF 1 |  |

#### Lien Data Screen

All data for a specific lien appears on the Lien Data Screen. To access the screen, type *LNS* from the Collector screen **CMD** prompt or select Display Lien Data, Option C/3 from the Lien Processing Menu.

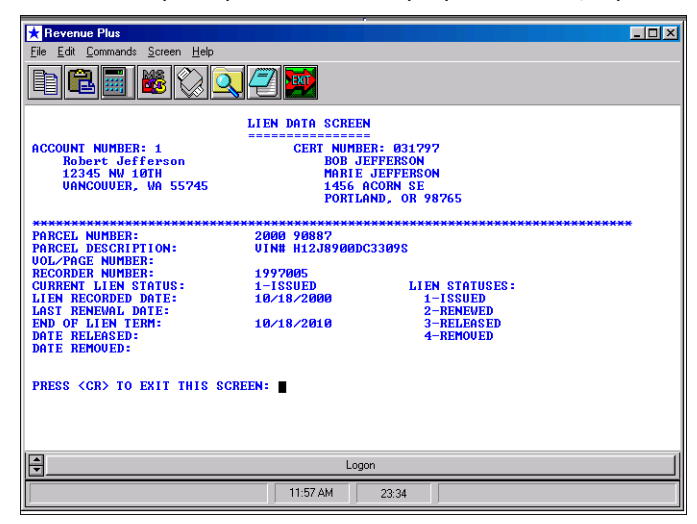

## Lien Inquiry Screen

Current lien information for a particular taxpayer appears on the **Lien Inquiry Screen**. Data for all liens in the packet also appear on this screen. To access the screen, type *LNI* from the Collector screen **CMD** prompt, or select Lien Inquiry, Option B/2 from the Lien Processing Menu.

| * Revenue Plus                                                                                 |          |    |
|------------------------------------------------------------------------------------------------|----------|----|
| Eile Edit Commands Screen Help                                                                 |          |    |
|                                                                                                |          |    |
| LIEN INQUIRY SCREEN                                                                            |          |    |
| ACCOUNT#: 1<br>ACCT NUM RCRD DT CERT# REC# AMOUNT STS DT                                       | STATUS   | BY |
| 3 04-18-99 32450 19980723 425.30 11-27-00                                                      | RELEASED | TN |
| 1 10-18-00 031797 197005 1722.58 10-18-00   Robert Jefferson 12345 NV 10TH VANCOUVER, VA 55745 | ISSUED   | TN |
|                                                                                                |          |    |
| Logon                                                                                          |          |    |
| 12:09 PM 11:29                                                                                 |          |    |

#### Lien History Screen

The Lien History screen produces a screen report of all lien history on a particular account. The Lien History format is very similar to the account notes history format. To access this screen, type *LNH* from the Collector screen **CMD** prompt, or select Display Lien History, Option D/4 from the Lien Processing Menu.

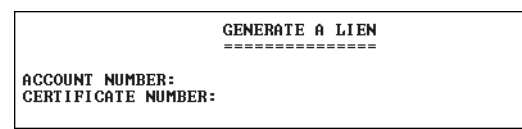

#### Lien Edit Screen

In the event that a lien requires editing to update the lien or correct any data entry errors, users may access the Lien Edit Screen. On this screen, all lien data is displayed and available to update. This screen may also be used to enter lien data for accounts that had liens against them before the Unsecured Tax Module was installed.

Due to the sensitivity of the data on this screen, agency administrators are advised to restrict access to the Lien Edit Screen to only those few users who may need to make changes to the lien data.

| P Deverse Dive                  |                                      |                       |       |  |  |
|---------------------------------|--------------------------------------|-----------------------|-------|--|--|
| File Edit Commande Sereen Hale  |                                      |                       |       |  |  |
| File Euk Commanus Scieen Help   |                                      |                       |       |  |  |
|                                 | . 🕘 应                                |                       |       |  |  |
|                                 | LIEN DATA SCREEN                     |                       |       |  |  |
| ACCOUNT NUMPER- 1               | CEDT NUMBE                           | D- 021797             |       |  |  |
| Robert Jefferson                | BOB JE                               | FFERSON               |       |  |  |
| 12345 NW 10TH                   | MARIE                                | JEFFERSON             |       |  |  |
| VANCOUVER, WA 55745             | 1456 A                               | CORN SE               |       |  |  |
|                                 | PORTER                               | ny, on 20705          |       |  |  |
| ******                          | ******                               | *********             | ***** |  |  |
| PARCEL NUMBER:                  | 2000 90887                           | 22000                 |       |  |  |
| HOLZPACE NUMBER:                | UIN# H12J8900DC3309S                 |                       |       |  |  |
| RECORDER NUMBER:                | 1997005                              |                       |       |  |  |
| CURRENT LIEN STATUS:            | 1-ISSUED                             | LIEN STATUSES:        |       |  |  |
| LIEN RECORDED DATE:             | 10/18/2000                           | 1-ISSUED<br>2-DENELED |       |  |  |
| END OF LIEN TERM:               | 10/18/2010                           | 3-RELEASED            |       |  |  |
| DATE RELEASED:                  |                                      | 4-REMOUED             |       |  |  |
| DATE REMOVED:                   |                                      |                       |       |  |  |
|                                 |                                      |                       |       |  |  |
| PRESS <cr> TO EXIT THIS SC</cr> | PRESS <cr> TO EXIT THIS SCREEN:</cr> |                       |       |  |  |
|                                 |                                      |                       |       |  |  |
|                                 |                                      |                       |       |  |  |
|                                 |                                      |                       |       |  |  |
|                                 |                                      |                       | l l   |  |  |
| Ū                               | Logo                                 | n                     |       |  |  |
|                                 | 11:57 AM                             | 23:34                 |       |  |  |

# **Document Definitions**

| Term         | Definition                                                                                                    |
|--------------|----------------------------------------------------------------------------------------------------|
| Lien         | A legal document sent to the recorder for recording. It is produced at the time the lien is issued. After the recorder has recorded the lien, it is sent back to the tax collection agency. |
| Lien Notice  | A letter sent to the taxpayer notifying them of the lien that was issued against their personal property. This letter is generated at the time the lien is issued.                          |
| Lien Renewal | A legal document sent to the recorder, usually six months before the end of the term of the lien. Renews the lien for another term.                                                         |
| Lien Release | A legal document sent to the recorder that releases further obligation by the taxpayer.<br>Created when the account is paid or settled in full.                                             |
| Lien Removal | A legal document sent to the recorder to remove a lien. Usually this is because the lien was created in error.                                                                              |

#### Lien Letters

Five examples of lien letters are illustrated on the following pages.

#### **Letter LN1: Lien Document**

**RECORDING REQUESTED BY:** 

| @U24                   |
|------------------------|
| @U25                   |
| WHEN RECORDED MAIL TO: |
| @U24                   |
| @U25                   |
| P.O. BOX 100           |
| MAINTOWN, CA 99004     |

\_\_\_\_\_

(Space above this line for Recorder's use)

CERTIFICATE OF LIEN FOR UNSECURED PROPERTY TAX

Certificate No. @U12

IN ACCORDANCE WITH THE PROVISIONS OF SECTION 2170.3 AND 2165.4 OF THE REVENUE AND TAXATION CODE, I, THE UNDERSIGNED TAX COLLECTOR OF THE COUNTY OF (Y

OUR COUNTY NAME HERE), STATE OF CALIFORNIA, HEREBY CERTIFY THAT UNSECURED PROPERTY TAXES FOR THE FISCAL YEAR @U29, IN THE AMOUNT SHOWN HEREIN HAVE BEEN DULY ASSESSED, COMPUTED AND LEVIED AGAINST:

| ACCOUNT NUMBER:     | @S00 |
|---------------------|------|
| ASSESSEE(S):        | @U18 |
|                     | @U19 |
| LAST KNOWN ADDRESS: | @U20 |
|                     | @U21 |
|                     | @U22 |

WHO IS/ARE LIABLE TO SAID COUNTY FOR THE TOTAL UNPAID AMOUNTS SET FORTH:

| ASSESSMENT NO.        | @U13 |
|-----------------------|------|
| PROPERTY DESCRIPTIOn: | @U28 |
| TAX:                  | @U15 |
| TRANSFER COST:        | @G67 |
| RECORDING FEE:        | @G66 |
| TOTAL BALANCE DUE:    | @U26 |

AT THE TIME OF FILING THIS CERTIFICATE OF LIEN FOR THE RECORD, THE TOTAL AMOUNT OF UNPAID TAX AND PENALTIES REQUIRED TO BE PAID BY THE PERSON OR PERSONS NAMED CONSTITUTES A LIEN UPON ALL PERSONAL AND REAL PROPERTY NOW OWNED BY SAID PERSONS, OR THAT MAY SUBSEQUENTLY BE ACQUIRED BY THEM BEFORE THE DATE ON WHICH THIS LIEN EXPIRES. ADDITIONAL PENALTIES MAY ACCRUE 30 DAYS AFTER THE RECORDING DATE.

THIS LIEN HAS THE FORCE, EFFECT, AND PRIORITY OF A JUDGMENT LIEN FOR THE PERIOD OF TEN (10) YEARS FROM THE TIME OF THE RECORDING OF THIS INSTRUMENT, UNLESS SOONER RELEASED OR OTHERWISE DISCHARGED.

EXECUTED ON @U30

@U31

\_\_\_\_\_

#### Letter LN2: Lien Renewal

| RECORDING REQUESTED BY: |
|-------------------------|
| @U24                    |
| @U25                    |
| WHEN RECORDED MAIL TO:  |
| @U24                    |
| @U25                    |
| P.O.BOX 100             |
| MAINTOWN. CA 99065      |

#### CERTIFICATE OF DELINQUENCY OF PERSONAL PROPERTY TAX

(Filed pursuant to secs. 2171.3 & 2165.4, Revenue & Taxation Code)

Certificate No. @U12

~ ~ ~ ~

I, @U34, @U35 of the County of (Your County Name Here), State of California, do hereby certify that unsecured property taxes have been duly assessed, computed and levied for the Fiscal Year 1997-1998 in compliance with the provisions of Division 1, Part 4 of the Revenue and Taxation code, in the amounts stated herein, together with interest and penalty as provided by law, which are delinquent and unpaid, are against the person or persons named herein:

| ACCOUNT NUMBER:                        | @S00                        |
|----------------------------------------|-----------------------------|
| ASSESSEE(S):                           | @U18                        |
|                                        | @U19                        |
| Last Known Address:                    | @U20                        |
|                                        | @U21                        |
|                                        | @U22                        |
| Who is/are liable to said county for t | he amounts set forth below: |
| Assessment No:                         | @13                         |
| Tax:                                   | @U15                        |
| Penalties:                             | @G67                        |
| Recording Fee:                         | @G66                        |
| Total:                                 | @U26                        |

From and after the time of filing this certificate of lien for record, the total amount of unpaid tax and penalties required to be paid by the persons named constitutes a lien upon all personal and real property now owned by said persons, or that may subsequently be acquired by them before the date on which this lien expires.

This lien has the force, effect, and priority of judgment lien for ten (10) years from the time of recording of this instrument, unless sooner released or otherwise discharged.

EXECUTED ON: @U30

@U31

#### Letter LN3: Lien Release

| RECORDING REQUESTED BY: |
|-------------------------|
| @U24                    |
| @U25                    |
| WHEN RECORDED MAIL TO:  |
| @U18                    |
| @U20                    |
| @U21                    |
| @U22                    |

(Space above this line for recorder's use)

@E10RELEASE OF LIEN@E11

I, @U34, @U35 of the County of (Your County Name Here), State of California, do hereby remise, release and discharge all personal and real property from any lien imposed thereon by the filing and recording of that certain CERTIFICATION OF LIEN, No. @U12, recorded @U11, under document number @U14, of Official Records of the County Of (Your County Name Here) for unpaid unsecured property taxes and penalties due from:

| ACCOUNT NUMBER:  | @S00 |          |
|------------------|------|----------|
| ASSESSEE(S):     | @U18 |          |
|                  | @U19 |          |
| ADDRESS:         | @U20 |          |
|                  | @U21 |          |
|                  | @U22 |          |
| IN THE AMOUNT OF | @U15 |          |
| ASSESSMENT NO.   | @U13 |          |
| TAX RATE AREA    | @U23 |          |
| EXECUTED ON      | @U16 |          |
|                  |      |          |
| @U24             |      |          |
| @U25             |      |          |
|                  |      |          |
| BY               |      | , DEPUTY |

#### Letter LN4: Lien Removal

| RECORDING REQUESTED BY: |
|-------------------------|
| @U24                    |
| @U25                    |
| WHEN RECORDED MAIL TO:  |
| @U18                    |
| @U20                    |
| @U21                    |
| @U22                    |

#### (Space above this line for Recorder's use)

@E10REMOVAL OF INVALID LIEN@E11

On file in the office of the Tax Collector of (Your County Name), State of California, is evidence furnished by the owner of the property described herein, that the lien levied has been erroneously filed for recordation.

| ACCOUNT NUMBER:         | @S00          |
|-------------------------|---------------|
| ASSESSED TO:            | @U18          |
|                         | @U19          |
| LAST KNOWN ADDRESS:     | @U20          |
|                         | @U21          |
|                         | @U22          |
| AMOUNT OF UNSECURED TAX | XES DUE: @U15 |
| ASSESSMENT#:            | @U13          |
| PROPERTY DESCRIPTION:   | @U28          |
| TAX CODE AREA:          | @U23          |
| CERTIFICATE NUMBER:     | @U12          |

Therefore, in accordance with Section 2007 of the Revenue and Taxation Code, I, the undersigned tax collector of said county, do hereby release and discharge all personal and real property from any lien imposed thereon by the filing of that certain CERTIFICATE OF LIEN recorded @U11, under document number @U14, of Official Records of (Your County Name).

#### EXECUTED ON @U17

@U24 @U25

BY\_\_\_\_\_, DEPUTY

#### Letter LN5: Lien Notice

@U32

To: @S42 @D03 @D04 @D05 @D06

#### IMPORTANT NOTICE

#### THIS IS TO NOTIFY YOU THAT A TAX LIEN HAS BEEN FILED WITH RESPECT TO

#### UNSECURED PROPERTY AS FOLLOWS:

I, @U31 of the County of (Your County Name Here), State of California, do hereby certify that unsecured property taxes have been duly assessed, computed and levied for the Fiscal Year @U33, in compliance with the provisions of Division 1, Part 4 of the Revenue and Taxation Code, in the amounts stated herein, together with interest and penalty as provided by law, which are delinquent and unpaid, are against the person or persons named herein:

| Account #:          | @S00      |
|---------------------|-----------|
| Certificate # :     | @U12      |
| Serial #:           | @U14      |
| Record Date:        | @U11      |
| ASSESSEE(S):        | @U18 @U19 |
| Last Known Address: | @U20 @U22 |
|                     |           |

Who is/are liable to said county for the total amounts set forth below:

| Assessment                     |      |
|--------------------------------|------|
| Tax Rate Area:                 | @U23 |
| Description:                   | @U28 |
| Amount of Unsecured Taxes Due: | @U15 |

At the time of the filing of this CERTIFICATE OF LIEN for the record, the total amount of unpaid taxes and penalties required to be paid by the person or persons named, constitutes a lien upon all personal and real property now owned by said persons, or that may subsequently be acquired by them before the date on which this lien expires.

This lien has the force, effect, and priority of a judgment lien for the period of ten (10) years from the time of the recordation of this instrument, unless sooner released or otherwise discharged.

@U31

## @U Codes

The data from the Lien, Fiscal, and Codes files are inserted into the various documents by pre-defined @U codes. The following @U codes are set up specifically for Unsecured Tax.

| @U Code | Description                                                                                                    |
|---------|----------------------------------------------------------------------------------------------------|
| @U01    | Prints a listing of all the parcels for the packet in chronological order. The columns are account number, parcel number, description, year and amount. Takes up to 11 lines to print, including the heading. If there are more than 10 accounts the 11th line is a summary of the rest of the accounts. This does not print totals.                                                   |
| @U02    | The same as @U01 with the addition that the total is printed at the bottom of the balance column.                                                                                                    |
| @U03    | Total balance for all parcels for all accounts in the packet.                                                                                                    |
| @U04    | Lists the account numbers, years and amounts for one parcel only (the parcel belonging to the account that the letter is going to). The parcel number and description print on one line, followed by a blank line. Up to five detail lines and a heading line are printed. If there are more than five years, the sixth line summarizes the remaining accounts. Does not print totals. |
| @U05    | The same as @U04 with the exception that the total appears in the balance column.                                                                                                    |
| @U06    | Total balance for owing on one parcel only.                                                                                                    |
| @U11    | Recording date (MM/DD/YYYY format).                                                                                                    |
| @U12    | Lien number/certificate number.                                                                                                    |
| @U13    | Volume and Page Number.                                                                                                    |
| @U14    | Serial number/document number/recording number.                                                                                                    |
| @U15    | Lien Amount (XXX.XX format).                                                                                                    |
| @U16    | Release Date (Month DD, YYYY format)                                                                                                    |
| @U17    | Remove Date (Month DD, YYYY format)                                                                                                    |
| @U18    | Lien Name 1                                                                                                    |
| @U19    | Lien Name 2                                                                                                    |
| @U20    | Lien Address 1                                                                                                    |
| @U21    | Lien Address 2                                                                                                    |
| @U22    | CSZ (City, ST, ZIP format)                                                                                                    |
| @U23    | Tax Area Number                                                                                                    |
| @U24    | Tax Collector Number (Maximum of 36 characters)                                                                                                    |
| @U25    | Tax Collector Title (Maximum of 36 characters)                                                                                                    |
| @U26    | Total Amount Due (XXX.XX format)                                                                                                    |
| @U27    | Parcel Number/Tax Bill Number/Assessment Number                                                                                                    |
| @U28    | Parcel Description                                                                                                    |
| @U29    | Tax Year                                                                                                    |
| @U30    | Recording Date (Month DD, YYYY format)                                                                                                    |
| @U31    | Tax Collector Name and Title (Format - Name, Title)                                                                                                    |
| @U32    | Current Date (Month DD, YYYY format)                                                                                                    |
|         |                                                                                                    |

#### **@U Code** Description

@U33 Prints fiscal years (Format YYYY-YYYY)

(2 of 2)

# **@U Code Examples**

## Example 1

The @U02 code will print the following when this code is used on a bill.

| ACCOUNT# | TAX BILL# | BILL DESC        | YEAR | BALANCE |
|----------|-----------|------------------|------|---------|
| 1100     | P123      | SMALL BOAT       | 1993 | 850.00  |
| 1102     | P123      | SMALL BOAT       | 1994 | 190.01  |
| 1099     | P123      | SMALL BOAT       | 1995 | 100.00  |
| 1112     | P123      | SMALL BOAT       | 1996 | 1189.25 |
| 1113     | P123      | SMALL BOAT       | 1997 | 1189.25 |
| 1117     | P123      | SMALL BOAT       | 1999 | 1189.25 |
| 1173     | 9876      | TAXABLE PROPERTY | 1997 | 250.00  |
|          |           |                  |      | 4957.76 |

#### Example 2

If a person owns a boat and is 6 years delinquent on the taxes, there would be 6 accounts in the packet for parcel number P123. The @U04 code would print the following on a tax bill.

| ACCOUNT# | YEAR  | BALANCE |
|----------|-------|---------|
| 1100     | 1993  | 850.00  |
| 1102     | 1994  | 190.01  |
| 1099     | 1995  | 100.00  |
| 1112     | 1996  | 1189.25 |
|          | OTHER | 2378.50 |
|          |       | 4707.76 |